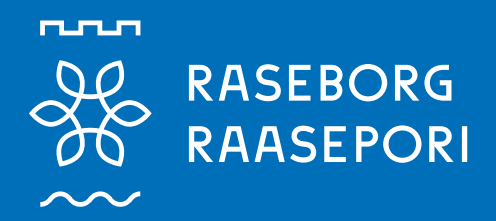

# RASEBORG.FI

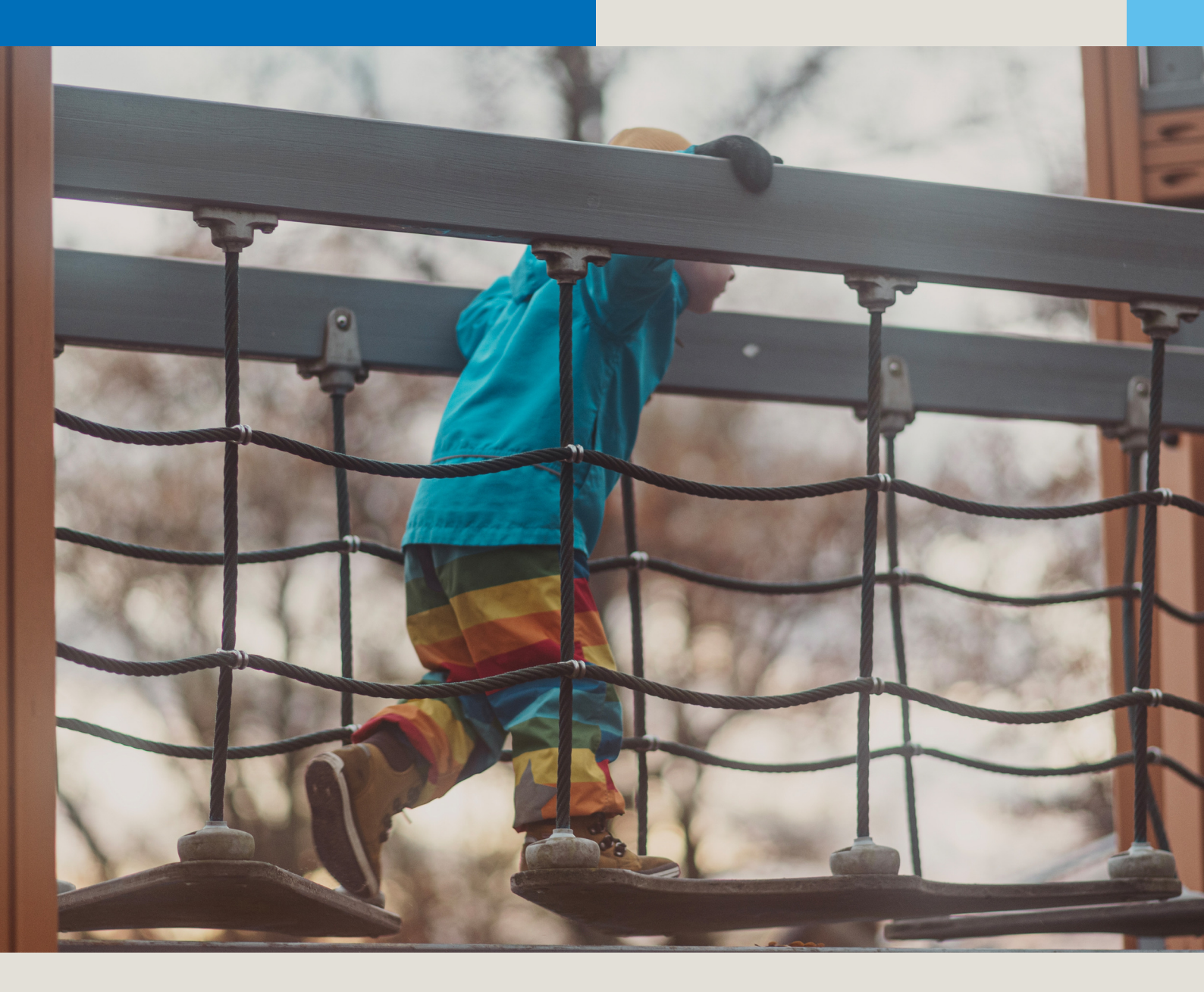

# **CGI VESA**

# Anvisning till vårdnadshavare

Ansökan om plats inom småbarnspedagogik/förskola

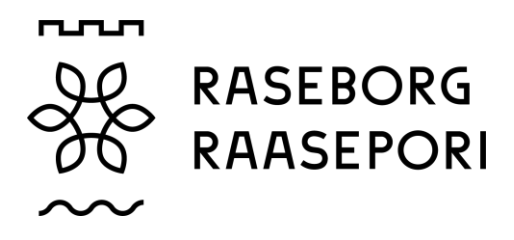

# Ansökan om plats inom småbarnspedagogik/förskola

Då man första gången loggar in till CGI Vesa bör villkoren godkännas för att man ska kunna fortsätta använda programmet.

| KTUELLA FAMILJ <b>DOKUMENT</b> |                                                                                           |
|--------------------------------|-------------------------------------------------------------------------------------------|
|                                | FUNKTIONER V<br>Ny ansôkan<br>Ny inkomstutredning<br>Ny inkomstutredning til<br>arbetskön |

En ny ansökan görs via sidan Familj och fliken Dokument.

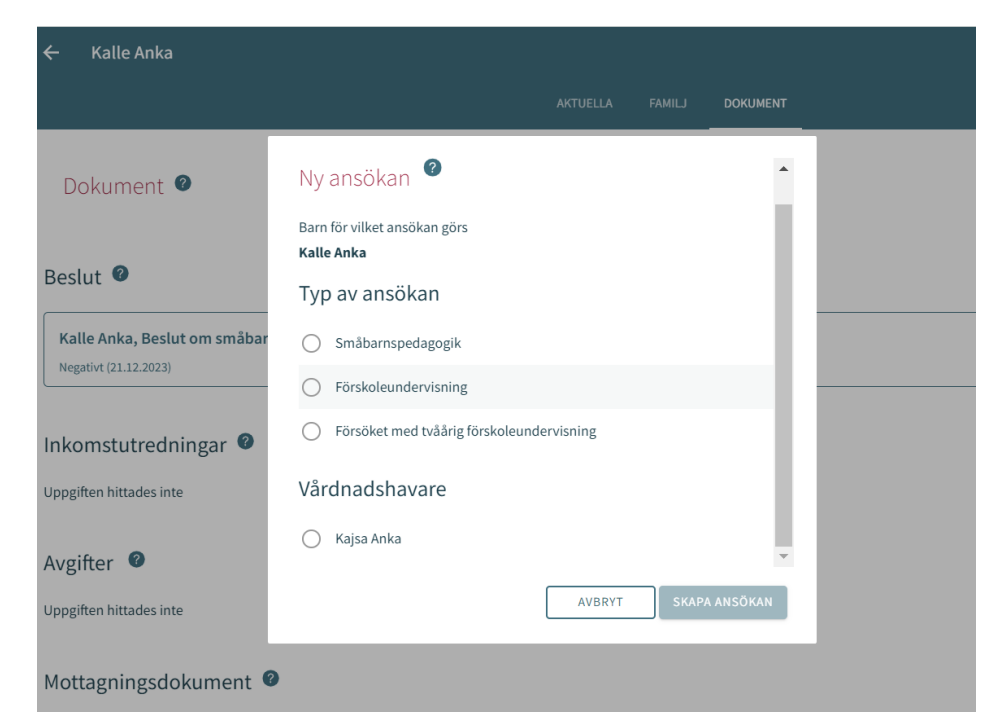

Typ av ansökan väljs och vårdnadshavare kruxas för. Sedan kan ansökan skapas.

Man kan avbryta ifyllandet av ansökan genom att klicka på Avbryt. Då sparas inte ansökan.

Ansökan skapas då man klickar på Skapa ansökan. Nu kan ansökan fyllas i.

Programmet sänder ett epostmeddelande om att utkast till ansökan har skapats. I meddelandet finns en länk till ansökan.

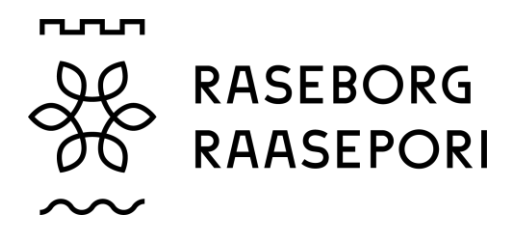

Fliken Samtycke öppnas då en ny ansökan görs. På sidan fyller man i kontaktuppgifter eller uppdaterar uppgifter vid behov. Telefonnummer eller e-postadress är obligatoriskt att fylla i.

Om man så önskar kan besluten skickas per post, då sätter man kryss i rutan för Jag önskar besluten i pappersform.

Vårdnadshavaren kan godkänna att inkomstregistret får granskas.

Det är möjligt att göra ändringar i ett senare skede genom inställningarna i vyn Samtycke som finns i sidomenyn.

Då man klickar på Spara och fortsätt öppnas den första sidan i ansökan.

Då man har uppgett sin e-postadress skickar programmet ett e-postmeddelande om att det har skapats ett utkast till ansökan. I meddelandet finns en länk till ansökan.

| Samtycke span                                                                                                    |
|----------------------------------------------------------------------------------------------------|
| Samtycke                                                                                                    |
| Kommunens namn                                                                                                    |
| Raseborg                                                                                                    |
| Kontaktuppgifter                                                                                                    |
| Telefon (hem) *                                                                                                    |
| E-postadress (hem) *                                                                                                    |
| Kontaktinformationen lagras i CGI Vesa-tjänsten. Vid behov kan du ändra dem i Info-avsnittet.                                                                                                    |
| Kommunikationsinställningar                                                                                                    |
| När ett beslut fattas för ditt barn eller din famlij, kan du läsa det här på CGI Vesa-tjänsten. Du fär meddelande om att beslutet finns att läsa till den e-postadress du har angett. E-postmeddelandet innehåller en länk till beslutet. Om du vill kan du när som helst läsa, ladda ner och skriva ut beslutet<br>från CGI Vesa under barnets tid inom småbarnspedagogiken. Du kommer alltid till CGI Vesa via CGI Vesa-appen i din webbläsare eller telefon. Besluten överförs också till Suomi.fi-tjänsten, om du har tagit den i bruk. Välj helst elektroniskt leveransätt, och pappersbeslut som postas bara om det<br>behövs.                                                                                                    |
| 🗌 Jag önskar att besluten slickas på papper                                                                                                    |
| Användarvillkor och cookies för tjänsten                                                                                                    |
| Tjänstens användarvillkor                                                                                                    |
| Behandlingen av personuppgifter inom de datasystem som används av småbarnspedagogik grundar sig på en lagstadgad förpliktelse, allmän fördel eller offentlig maktutövning. Då behöver kommunen inte som registerförare ett separat samtycke för behandlingen av dina personuppgifter. I CGI Vesa tjänsten<br>lagsta dina uppgifter som giller som giller din familj. Småbarnspedagogik grundar sig på en lagstadgad förpliktelse att använda «Ljänsten Suomi.fl. E-Ljänsten möljägör att myndigheten kan skicka besluten til kännedom via tjänsten, då kunden först har aktiverat tjänsten och gett sitt samtycke för<br>elektroniks annäla. Kommun är personuppgifterna personuppgifterna, och tjänstelevenntören är uppgifternas handläggare. En del av tjänsterna är dock slädana som samlar in personuppgifter abaserat på ditt samtycke oti då ber vi dig om samtycke till behandlingen av dina uppgifter. Du<br>har rätt att avbryta ditt samtycke närsomhelst. |
| Cookies                                                                                                    |
| CGI Vesa-tjänsten utnyttjar cookies för att spara information om användare, session, användares inställningar och IT-miljö. Att godkänna cookies är nödvändigt för att du kan använda webbtjänst.                                                                                                    |
| For att anvanda denna tjanst mäste du acceptera anvandningsvillkor och cookies. Användningsvillkor och cookies har accepterats 14.2.2024 14:46                                                                                                    |
| AVBRYT GODKÄNNANDE                                                                                                    |
| Tillgänglighet                                                                                                    |
| Tillgänglighetsutlätande                                                                                                    |
|                                                                                                    |
|                                                                                                    |
|                                                                                                    |
|                                                                                                    |

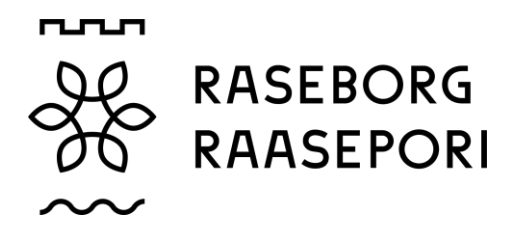

Ifyllandet av ansökan kan påbörjas. Ansökan består av 3 sidor och sparas som utkast. Ifyllandet av ansökan kan avbrytas genom att klicka på krysset uppe till vänster. Man kan fortsätta fylla i ansökan senare.

I övre balken visas vilken sida man är på. Man kan förflytta sig mellan sidorna genom att klicka på numret.

| Ansökan                              |                                                             |                                                 |
|--------------------------------------|-------------------------------------------------------------|-------------------------------------------------|
| Status för ansökan: Utkast           |                                                             |                                                 |
| Utkast till ansökan har skapats: 15  | 3.2024                                                      |                                                 |
|                                      |                                                             |                                                 |
| 1                                    | 🕢                                                           | 3                                               |
| Preferenser                          | Personuppgifter                                             | Sammandrag                                      |
|                                      |                                                             |                                                 |
|                                      |                                                             |                                                 |
| Person och adressuppgifter i ansökar | n hämtas och uppdateras ur Befolkningsdatasystemet uppgifte | er. Ändringarna som görs i ansökan sparas autom |

Person och adressuppgifter i ansökan hämtas och uppdateras ur Befolkningsdatasystemet uppgifter. Andringarna som görs i ansökan sparas autom redigeras senare genom att logga in i tjänsten på nytt.

På sidan ansökan fyller man i alla uppgifter.

| Ansökan                                                                                                    |                          |                            | ē i |
|----------------------------------------------------------------------------------------------------|--------------------------|----------------------------|-----|
| Enhet för småbarnspedagogik i början av förskoleundervisninge                                                       |                          |                            |     |
| Ingen nuvarande plats i småbarnspedagogiken                                                                         | Barnet är i småbarnspeda | dagogik, någon annanstans? |     |
| Utöver förskoleundervisning behöver barnet 🛛 🥑 småbarnspedagogik                                                    |                          |                            |     |
| Om barnet behöver småbarnspedagogik innan förskoleundervisningen<br>börjar, måste en ansökan för det skapas separat |                          |                            |     |
| et (                                                                                                    |                          |                            |     |
| • Nej                                                                                                    |                          |                            |     |
| Förskoleundervisningens soråk                                                                                       |                          |                            |     |
| finska                                                                                                    |                          |                            |     |
| Svenska                                                                                                    |                          |                            |     |
| engelska                                                                                                    |                          |                            |     |
|                                                                                                    |                          |                            |     |

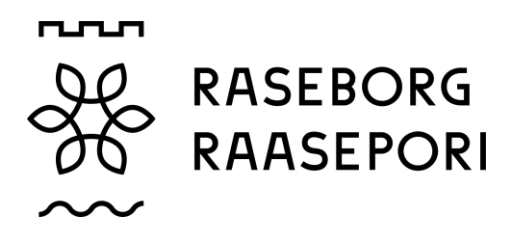

### Behov av småbarnspedagogik

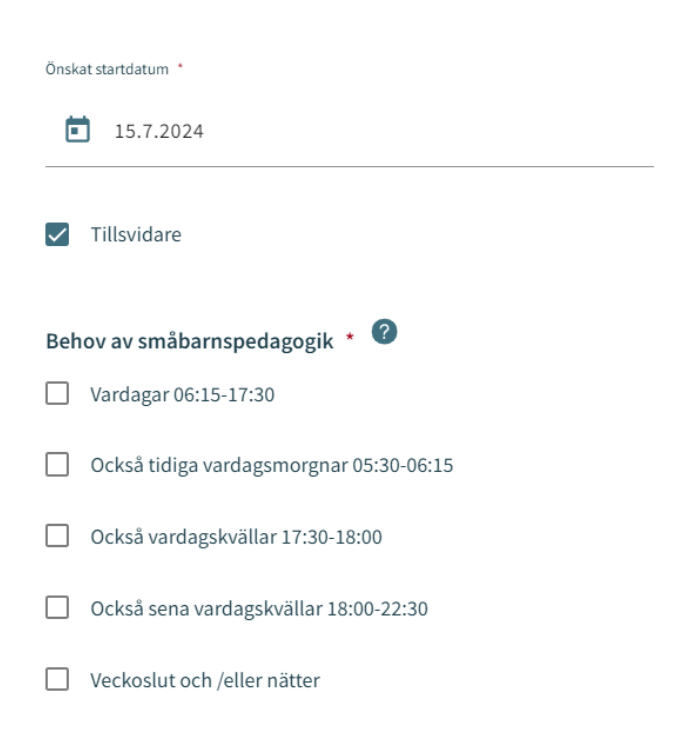

#### Småbarnspedagogikens omfattning \*

- O 0-21 Timmar/vecka
- 21-26 Timmar/vecka
- 26-36 Timmar/vecka
- 36-50 Timmar/vecka

Antal timmar småbarnspedagogik som barnet behöver / dag \*

- Heltid (mer än 5 timmar / dag)
- O Deltid (högst 5 timmar/dag)

#### Barnets nuvarande plats för småbarnspedagogik

```
Ingen nuvarande plats i småbarnspedagogiken
```

 $\sim$ 

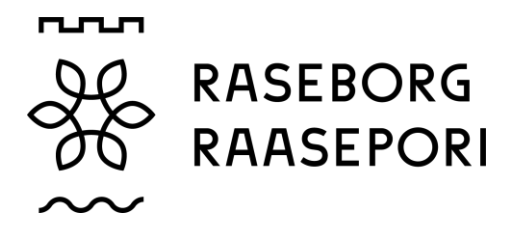

Vårdtimmar för småbarnspedagogik eller kompletterande småbarnspedagogik väljs i listan ovan.

**Vårdtimmar som gäller för enbart småbarnspedagogik** (barn i åldern 0 - 5 år och då ett förskolebarn inte har förskola till exempel sommarmånaderna).

| Vårdtid per vecka:          | Andel av månadsavgiften på heltid: |
|-----------------------------|------------------------------------|
| 11-21h/vecka (88h/månad)    | 60%                                |
| 21-26h/vecka (110h/månad)   | 70%                                |
| 26-37h/vecka (150h/månad)   | 80%                                |
| över 36h/vecka (210h/månad) | 100%                               |

Vårdtimmar för kompletterande småbarnspedagogik (förskolebarn). Förskoleundervisningen följer de av bildningsnämnden fastslagna förskole tiderna. Vårdtimmarna nedan gäller för den period då barnet har förskola. **OBS! Förskole tiden 4h/dag är inräknat i veckotimmarna**.

| Vårdtid per vecka:        | Andel av månadsavgiften på heltid: |
|---------------------------|------------------------------------|
| 20-31h/vecka (44h/månad)  | 20%                                |
| 31-41h/vecka (88h/månad)  | 60%                                |
| 41-46h/vecka (110h/månad) | 70%                                |
| 46-56h/vecka (150h/månad) | 80%                                |
|                           |                                    |

Den valda tiden kan fördelas enligt familjens behov så att den används dagligen eller under enbart några dagar i veckan.

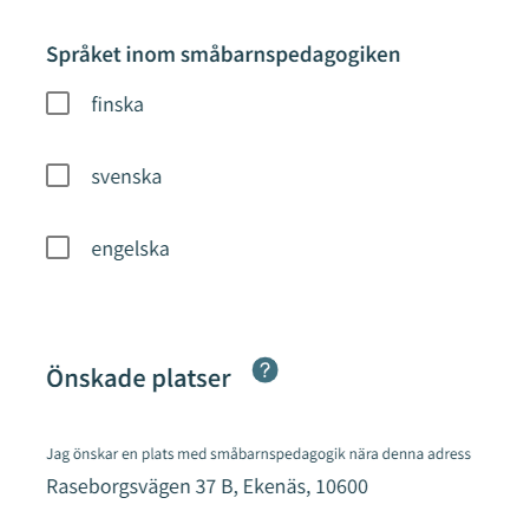

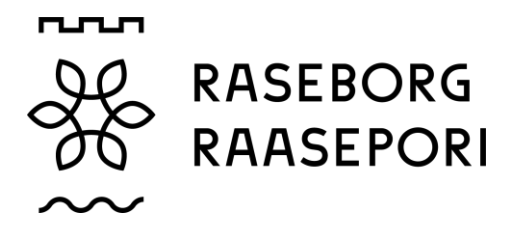

#### Önskade småbarnspedagogikplatser 🛛 🖉

| Småbarnspedagogikplatser som kan väljas | Önskade småbarnspedagogikplatser *     |
|-----------------------------------------|----------------------------------------|
| Q Sök                                   | Du kan ändra ordningen på önskemålen m |
|                                         | Du har inte valt platser               |
|                                         | Välj minst två platser                 |
| LABYRINTENS DAGHEM LABYRINTIN PÄIVÄKOTI |                                        |
| MÄNTYKODON PÄIVÄKOTI                    | <                                      |
|                                         |                                        |
|                                         |                                        |
|                                         |                                        |
| 3 kan väljas, 0 vald                    |                                        |
|                                         |                                        |

Tilläggsuppgifter

Ifall barnet redan har en plats inom småbarnspedagogiken, så väljs automatiskt den nuvarande platsen inom småbarnspedagogik. I annat fall innehåller fältet texten ingen nuvarande plats inom småbarnspedagogik.

🔲 Jag önskar att alla syskon placeras på samma plats för småbarnspedagogik. Observera att ansökningar för syskon måste göras separat.

Önskat språk väljs ur listan. Då man väljer språk kommer enbart de dagvårsenheter fram där det valda språket gäller. Man väljer vilket daghem man önskar få plats till, välj gärna minst 2 platser och flytta över dem alternativen till rutan bredvid. Därefter finns de i vald ordning i rutan. Man kan ändra på ordningen med hjälp av pilen bredvid namnet.

#### Punkt nr. 2 i ansökan – personuppgifter

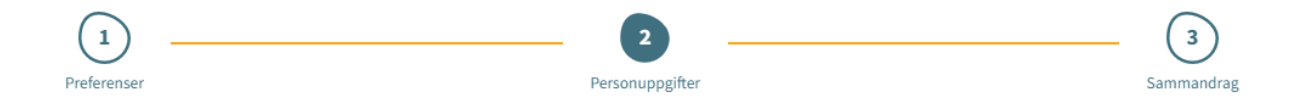

#### Under punkt 2 grunduppgifter

#### Barnets grunduppgifter

- Förnamn överförs från befolkningsdatasystemet
- Efternamn överförs från befolkningsdatasystemet
- Tilltalsnamn överförs från befolkningsdatasystemet
- Smeknamn fält för fritt formulerad text, behöver inte fyllas i
- Personbeteckning överförs från befolkningsdatasystemet
- Hemkommun, gatuadress, postnummer och postanstalt överförs från befolkningsdatasystemet

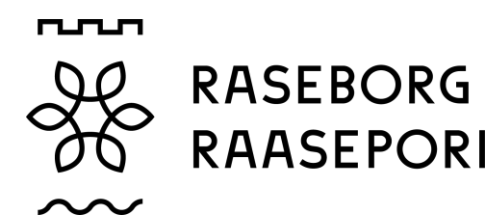

- Barnet bor välj bland alternativen, om alternativet Annanstans väljs, så kan man skriva en fritt formulerad text.
- Modersmål överförs från befolkningsdatasystemet
- Övriga språk som talas hemma välj från listan
- Särskilda behov ja/nej. Om barnet har särskilda behov så kan fritt formulerad text skrivas in.
- Det går att lägga till en eller flera bilagor till ansökan.

#### Uppgifter om vårdnadshavare

- Förnamn överförs från befolkningsdatasystemet
- Efternamn överförs från befolkningsdatasystemet
- Tilltalsnamn överförs från befolkningsdatasystemet
- Personbeteckning överförs från befolkningsdatasystemet
- Kontaktuppgifter det är obligatoriskt att ange telefonnummer eller e-postadress. Förutom i ansökan finns e-postadressen och/eller telefonnumret i kommunikationsinställningarna på infosidan.
- Adressuppgifter överförs från befolkningsdatasystemet. Om det finns en spärrmarkering för personen så visas den röda texten Spärrmarkerad i stället för adressuppgifterna.
- Adress som används i stället för den som finns i Befolkningsregistercentralens befolkningsdatasystem – i stället för den adress som finns i befolkningsdatasystemet kommer den adress som angetts att användas som leveransadress för handlingarna.
- Modersmål överför från befolkningsdatasystemet
- Kontaktspråk man kan välja finska, svenska eller engelska

#### Information om anställning

| Information om anställning |                                                                                                    |
|----------------------------|----------------------------------------------------------------------------------------------------|
| Anställd / Företagare      | Programmet begär att man ska fylla i sysselsättnings- och<br>studieuppgifter om både vårdnadshavare och den eventuella<br>andra vårdnadshavaren eller den eventuella partnern till<br>vårdnadshavaren som bor på samma adress. |
| Heltid                     |                                                                                                    |
| O Deltid                   | men om man har valt arbetstagare så måste man fylla i<br>arbetsplatsen.                                                                                                    |
| Arbetsplats                | Man kan välja arbetstagare eller företagare, studerande,                                                                                                    |
| Studerande                 | eller flera alternativ. Då man väljer något aktiveras<br>eventuella fält för ytterligare information.                                                                                                    |
| Heltid                     |                                                                                                    |
| O Deltid                   |                                                                                                    |
| Studieort                  |                                                                                                    |
| Arbetssökande              |                                                                                                    |
| Ovrig                      |                                                                                                    |

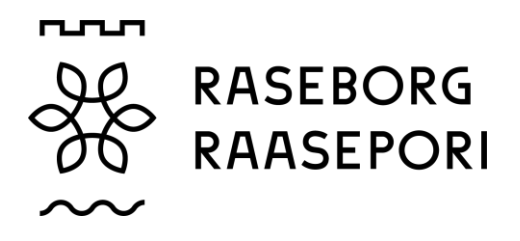

#### Vårdnadshavare eller partner som bor på samma adress

Det är möjligt att komplettera uppgifter om sin maka eller barnets andra vårdnadshavare om maken eller vårdnadshavaren bor på samma adress som sökanden.

Om barnet har ytterligare en vårdnadshavare överförs uppgifterna från befolkningsdatasystemet och sparas bland barnets grunduppgifter efter att ansökan har skickats.

#### Punkt 3 – sammandrag av ansökan

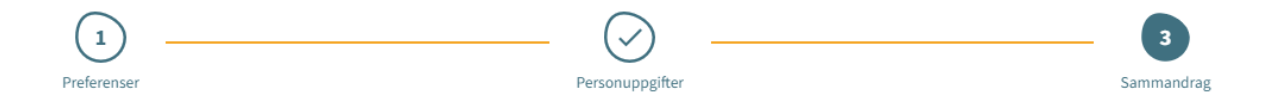

På sidan sammandrag av ansökan finns alla uppgifter som fyllts i automatiskt och de uppgifter som fyllts i manuellt.

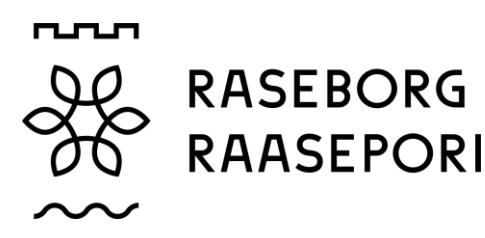

# Ansökans grunduppgifter

Kommun Raasepori Barn för vilket ansökan görs Hulianna Katruska Timonen One Tes Typ av ansökan Småbarnspedagogik

## Behov av småbarnspedagogik

Önskade småbarnspedagogikplatser BJÖRKEBO DAGHEM Behov av småbarnspedagogik per vecka Vardagar 06:15-17:30 Omfattningen av småbarnspedagogiken 21-26 Timmar/vecka, Heltid Önskat startdatum 1.8.2024 Tillsvidare Ja

Barnets nuvarande plats för småbarnspedagogik Ingen nuvarande plats i småbarnspedagogiken Språket inom småbarnspedagogiken svenska Verksamhetsform -Jag önskar en plats med småbarnspedagogik nära denna adress -Jag önskar att alla syskon placeras på samma plats -Tilläggsuppgifter

-

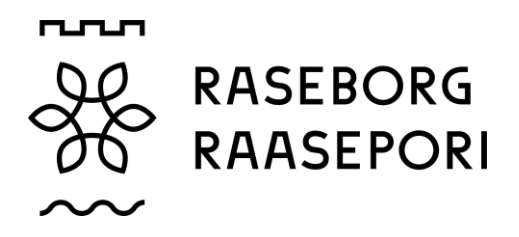

Om allting är ifyllt så aktiveras knappen Skicka och ansökan kan skickas. Ifall det är något som ännu fattas så blir knappen inte aktiv och då bör man gå tillbaka och fylla i de uppgifter som fattas.

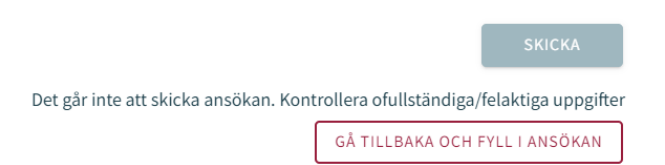

När ansökan är skickad finns den på sidan Familj under Dokument. Ansökan kan öppnas genom att klicka på barnets namn.

#### Granska och kommentera ansökan

Om ansökan har sparats som utkast kan man redigera den genom att klicka på ansökningskortet. Efter att ansökan har skickats kan man redigera ansökan. Efter att ändringar har gjorts måste man skicka ansökan på nytt.

Det är även möjligt att återta en ansökan genom att avbryta ansökan på sidan Dokument efter att man har godkänt bekräftelsen.

Efter att ansökan har överförts till behandling konverteras den till PDF – format och då kan man inte mera redigera ansökan. Vid behov är det möjligt att skicka ett meddelande om ansökan till servicehandledaren. Detta gör man genom att öppna ansökan och skriva ett meddelande i kommentarsfältet. Servicehandledaren får ett meddelande om att det har kommit ett meddelande. Om sedan servicehandledaren lägger till en egen kommentar får sökanden ett e-postmeddelande om detta.